## HOW TO SPOT WHICH CUSTOMERS HAVE REDUCED SPEND

This guide will show you how to use sales-i's Campaigns features to find which customers' spend shrunk by 10% or more over the last 3 months.

Note: Campaigns can only be created by power users. However, anyone with access can run the results.

From the top navigation, click Campaigns.  $\mathbf{01}$ 

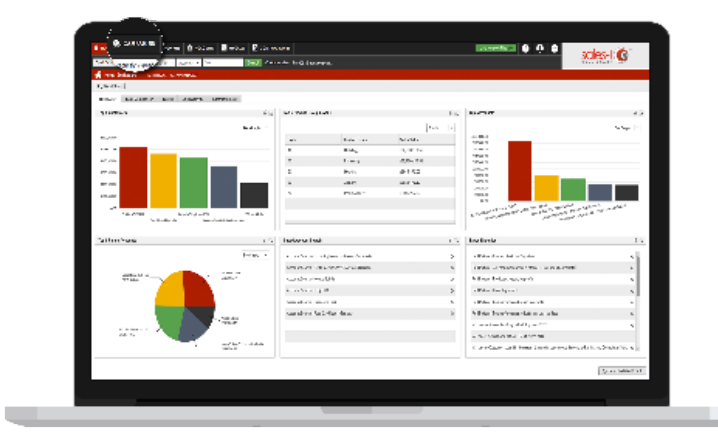

| D. Describerar                                                                                                    |                      |                                         |                           |
|----------------------------------------------------------------------------------------------------|----------------------|-----------------------------------------|---------------------------|
| - Enc                                                                                                    | the stars            |                                         | trade to a feedback dated |
| Antonio della posta di la constanza di la constanz<br>di constanza di constanza di constanza di constanza di constanza di constanza di constanza di constanza di constanza di constanza di constanza di constanza di constanza di constanza di constanza di constanza di constanza di constanza               | er hat Har           | 8 4 4 4 4 4 4 4 4 4 4 4 4 4 4 4 4 4 4 4 |                           |
| Conclusion of the                                                                                                    |                      | · · · ·                                 |                           |
| Electric Content<br>Electric Content and Angelo<br>Content State                                                                                                    | Canal - M. Copolyr   |                                         |                           |
| Lan<br>a companya i<br>Kang tahu                                                                                                    | [26] [Solut] [Solut] |                                         |                           |
| VMLeritice.  Proceedings                                                                                                    | Yasak ber Lana       | analos Secús                            | ina (Yeas) yere           |
|                                                                                                    |                      |                                         |                           |
| <ul> <li>Construction of some states<br/>devices intervention of solid<br/>appearance of the solid solid solid solid solid solid solid solid solid solid<br/>Solid Solid Soli</li></ul> |                      |                                         |                           |

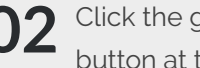

02 Click the green Add New Campaign button at the bottom left of the screen.

**03** Select the **Variance** filter and drag and drop into the large box on the right.

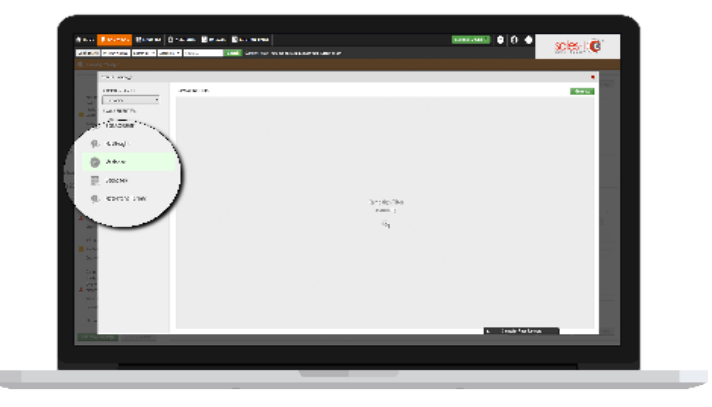

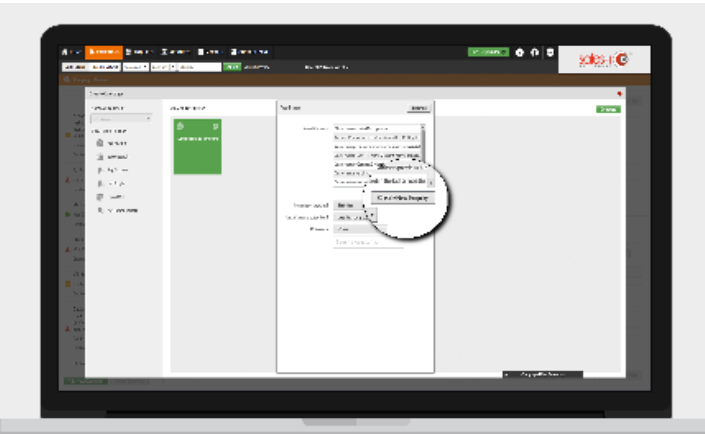

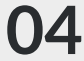

In the new window that appears click Create New enquiry.

05 Click Search Filter in the top left of the window, this will allow you to adjust many filters.

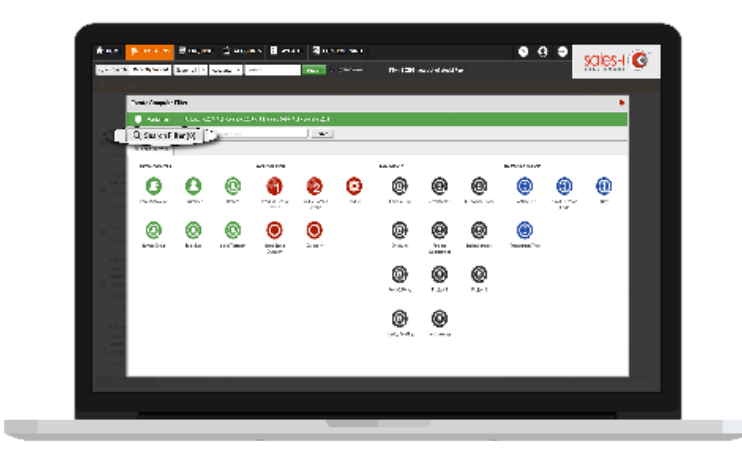

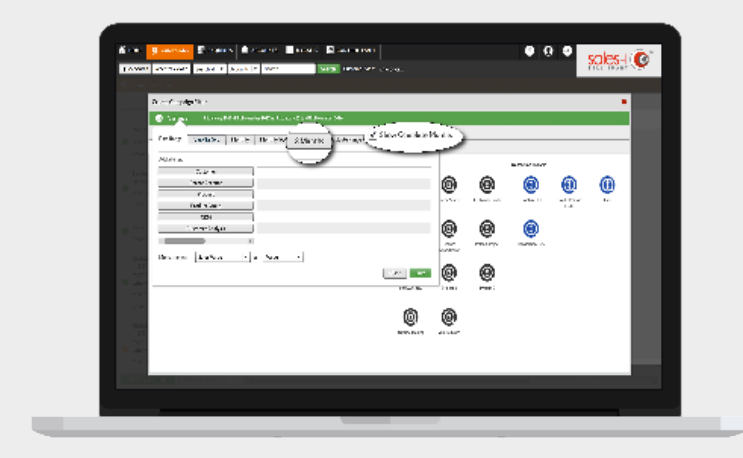

## **06** Select the **3 months** date button, then tick Show Complete Months\* and then click the green **save** button in the bottom right hand corner.

\*When ticked the Show Complete Months option excludes the current calendar month.

Select the **Customer** bubble, which 07 can be found in the Customer Analysis section.

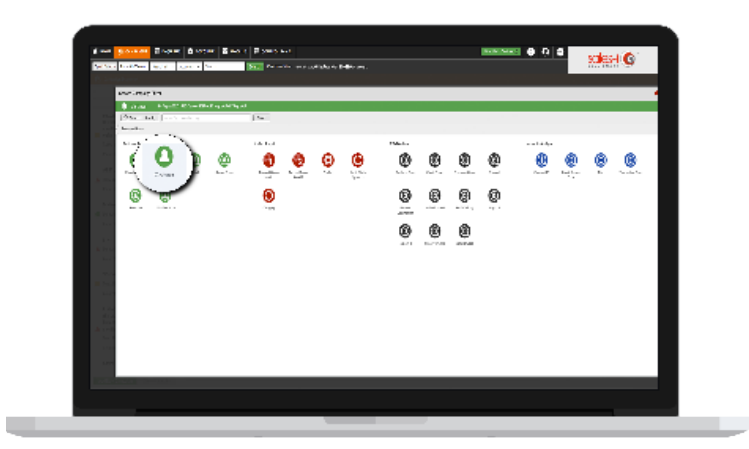

| and Control Proves | Several Barranes                                                                                                    | testioni 🖉 () 🗘 | sales-l 📀                |
|--------------------|----------------------------------------------------------------------------------------------------|-----------------|--------------------------|
| 5                  |                                                                                                    |                 |                          |
| that we give       |                                                                                                    |                 |                          |
| 2 and 1 and        |                                                                                                    |                 |                          |
| the second of      | brissles instatem distanti las                                                                                                    |                 |                          |
| STORE OF STREET    |                                                                                                    |                 |                          |
| 100 C              | heart                                                                                                    |                 | Definition of the second |
| In a sec           | The second second second second second second second second second second second second second second second s                                                                                                    | TABLE IN        | FT (882)                 |
| THE 2 IN .         | Windows                                                                                                    |                 |                          |
| Die 2 an           | 1. La P. La MITTA DI ATTA TA MI<br>1473 BARR                                                                                                    |                 |                          |
| THE N AV           | Parallel and the second second                                                                                                    |                 |                          |
| THE R LOT          | LOG TRANSFORMENT DI                                                                                                    |                 |                          |
| The kind           | - A BAT ATTA CLASS-                                                                                                    | Char In         | 1. 1785.                 |
|                    | NAMES OF A DESCRIPTION OF A DESCRIPTION OF<br>A DESCRIPTION OF A DESCRIPTION OF A DESCRIPTION OF A DESCRIPTION OF A DESCRIPTION OF A DESCRIPTION OF A DESCRIPTION OF A DESCRIPTION OF A DESCRIPTION OF A DESCRIPTION OF A DESCRIPTION OF A DESCRIPTION OF A DESCRIPTION OF A DESCRIPTIONO |                 |                          |
| No a second        | Cherroritation in the second second s    | -045            |                          |
| No C Inc.          | COMPACT AND A REPORT OF A DESCRIPTION OF A DESCRIPTIONO OF A DESCRIPTION OF A DESCRIPTION O    |                 | 12 10-1                  |
| Die State          | A REPORT OF THE REPORT OF THE     | weath to        | v nea                    |
| CAR A Street       | Parks The Brace Control Control                                                                                                    | State 1         |                          |
| 1210 9 14 1        | CARDENESS PROPERTY AND A CONTRACT OF                                                                                                    | without 10      | 0. 1942                  |
| E 9 3 101          | 120-America Trada - Statistica (Statistica)                                                                                                    | 5 mar 10        | 3 4.54                   |
| Million Sec.       |                                                                                                    | 15.00 L3        | - 12-MIN 12-MIN 1        |
| 100 A 11 A 11 A 11 |                                                                                                    | A SHARE H       | out and                  |
| L Apple Law        |                                                                                                    |                 |                          |

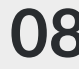

**08** Now name your enquiry. For this example we'll use 'customers who have purchased in the last 3 months vs. the previous 3 months - rolling & complete'. Click **Save**.

> \*Please note: At this point you're saving this enquiry using all data from the time frame selected.

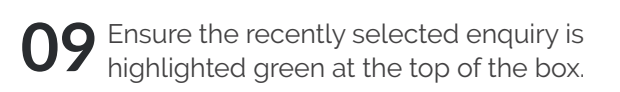

The drop-down menus act as a series of questions that will exclude customers from the recently saved enquiry based on your answers.

Options used for this specific campaign: a. Shrinking

- b. More Than
- c. Percentage
- d. Enter 10 into the last box.
- Then press finished.

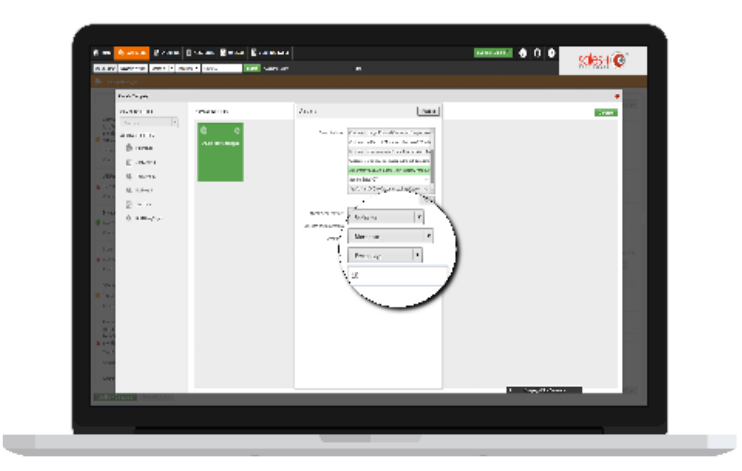

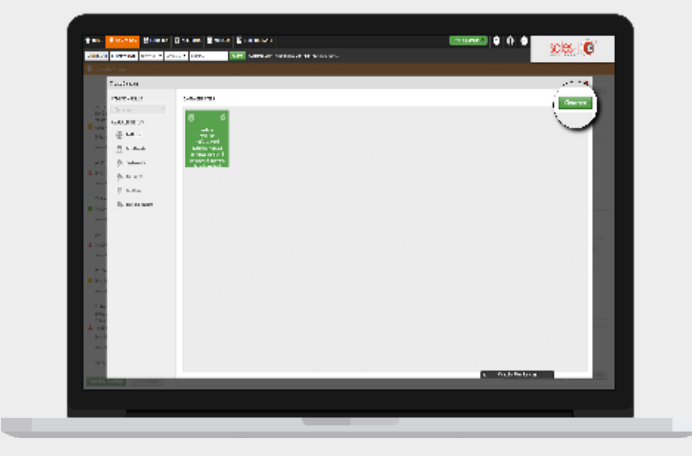

## **10** Press the green **Generate** button in the top right of the window.\*

\*Please note: This campaign uses a single filter, other campaigns may use more than one filter. This can be achieved using similar steps as detailed above

**11** At this stage a black box will appear warning you that you will not be able to change your Campaign once you press Yes.

Click Yes.

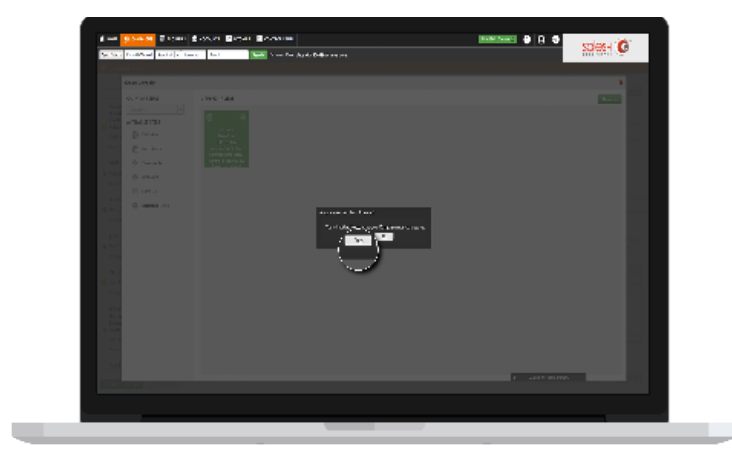

| í                |                                                                                                    |                                                        |
|------------------|----------------------------------------------------------------------------------------------------|--------------------------------------------------------|
| A 100            | THE REAL TARA TORA TARA CO                                                                                                    |                                                        |
|                  | and the second second s |                                                        |
| O. Car           | i dese                                                                                                    |                                                        |
|                  | -                                                                                                    |                                                        |
| JAM US VIL       | (hwy, purchased in the last 8 non-this vs. the previous 8 non-                                                                                                    | Alcol ni hingarana da 1925ka aswata nolling Socraphate |
| A Trac           |                                                                                                    |                                                        |
| 1 Carl           |                                                                                                    |                                                        |
| Sci Jie Campeiga | Priority                                                                                                    |                                                        |
| N                |                                                                                                    |                                                        |
| 0 🛑 ter 🔿 📒      | Kolan 🕃 📥 Mer                                                                                                    |                                                        |
|                  |                                                                                                    |                                                        |
|                  |                                                                                                    |                                                        |
|                  | 101 2 m                                                                                                    | 8 F 1996 5 C 19                                        |
|                  | 101 Alines                                                                                                    |                                                        |
|                  | • E F C dat                                                                                                    |                                                        |
|                  | 1 X NO PERMITE C                                                                                                    |                                                        |
|                  | <ol> <li>Excellence excellence</li> </ol>                                                                                                    |                                                        |
| A14              | 18 AUDITIAL                                                                                                    | 2                                                      |
| 0.60             | <ol> <li>Market Market et alle</li> </ol>                                                                                                    |                                                        |
|                  | 2.5 south classified site?                                                                                                    |                                                        |
|                  | C C recenteration control                                                                                                    |                                                        |
|                  | E ranno averages                                                                                                    | 2                                                      |
| 4.0              | T E ranco care (anon)                                                                                                    |                                                        |
|                  | TE DATE WERT                                                                                                    |                                                        |
|                  | 2 g for a parameter                                                                                                    |                                                        |
| - 10 M           |                                                                                                    |                                                        |
|                  | ALC: NOTE: N                                                                                                    |                                                        |
|                  | A line free datast                                                                                                    |                                                        |
|                  | 11 her enkille                                                                                                    |                                                        |
| 217              | C II station F                                                                                                    |                                                        |
| 1                | TC Arris TarishC                                                                                                    |                                                        |
|                  |                                                                                                    |                                                        |
| 1.1.1            | Contraction of the local data and the local data and the local data an |                                                        |
|                  |                                                                                                    |                                                        |
|                  |                                                                                                    |                                                        |
|                  |                                                                                                    |                                                        |
|                  |                                                                                                    |                                                        |

**12** Name this overall campaign 'customers who have purchased in the last 3 months vs. the previous 3 months shrinking more than 10% sales value - rolling & complete'.

Using the traffic light system, give your campaign a colour of priority.

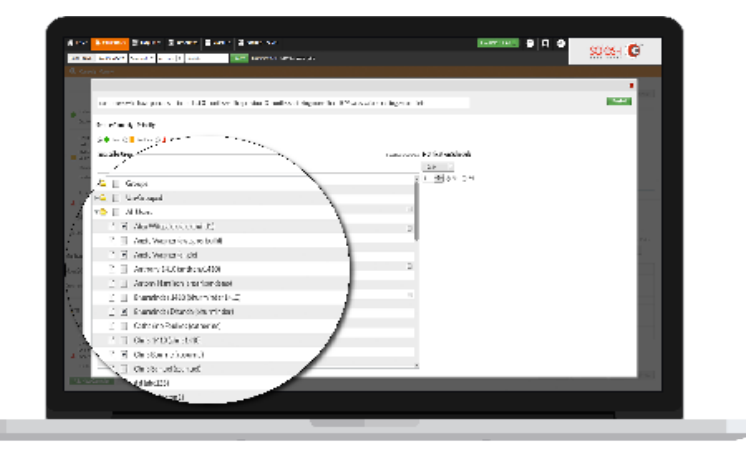

**14** When you're ready to move on, click **finished**.

This section is editable for name, priority and user selection.

Optional: The tick box to the right of the user(s) selected to access the campaign is an optional email notification reminder.

Under **Notification Schedule**, select the frequency you would like an email reminder to run the campaign to be sent out.

| Res Brees Brees Brees Bree                                                                                                    | a gername       |                     |
|----------------------------------------------------------------------------------------------------|-----------------|---------------------|
| MEAN PROPERTY AND AND                                                                                                    | ALL ALL DIS AND | 200 C               |
| S. Hand Steel                                                                                                    |                 |                     |
| oblemanta o tara pedinetia (<br>ladžana dava fing eleka ži<br>notina) (finde energina (žišado<br>velas-religija capita)<br>Star statio (<br>Centej (finigalia)                                                                                                    | 1 Adam<br>12    |                     |
| <ul> <li>discrete system</li> <li>accessing system</li> <li>accessing system</li></ul>                                                                                                    |                 | The part of another |
| destructions<br>() receiver since<br>Solutions                                                                                                    | a) -10 - 20.    | Sant can contract   |
| ka<br>Jaho Sandara (Sandara)<br>Antonia (Sandara)                                                                                                    |                 |                     |
| <ul> <li>Sector Inj.</li> <li>Sector Sector Sector</li></ul> |                 |                     |
| THE REPORT OF A PARTY OF A PARTY    |                 | Frankis Technologia |
| H. Mappe                                                                                                    |                 |                     |

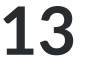

Next, select the users you wish to access the campaign results.

Using the grey arrow next to **All Users** folder, will open up the list of users.

Select the box next to **All Users** if you wish to allow everybody to access the campaign\*

\*If used, **Groups** will assign access to the users included in the relevant group(s).

| and a set of the set                                                                                                    |                                                                                                    | 3    |
|----------------------------------------------------------------------------------------------------|----------------------------------------------------------------------------------------------------|------|
| a Anne                                                                                                    | 1996년 - 1997년 1997년 1997년 1997년 1997년 1997년 1997년 1997년 1997년 1997년 1997년 1997년 1997년 1997년 1997년 1997년 1997년 1<br>1997년 - 1997년 1997년 1997년 1997년 1997년 1997년 1997년 1997년 1997년 1997년 1997년 1997년 1997년 1997년 1997년 1997년 1997년 19 |      |
|                                                                                                    |                                                                                                    |      |
|                                                                                                    |                                                                                                    |      |
| or needs harpen with 1112 of white his star 2 and                                                                                                    | with the provide the RMA scalar to begin and the                                                                                                    |      |
|                                                                                                    |                                                                                                    | - 12 |
| in the standy filled y                                                                                                    |                                                                                                    |      |
| And the Collinson of Land                                                                                                    |                                                                                                    |      |
|                                                                                                    | · · · ·                                                                                                    |      |
| au ale tres                                                                                                    | concourse) Kuthicalius Schedule 🦄                                                                                                    |      |
|                                                                                                    |                                                                                                    |      |
|                                                                                                    | Edg *                                                                                                    |      |
| and the second second s | 10 1 1 2 M C M                                                                                                    |      |
| - B L La                                                                                                    | S . D                                                                                                    |      |
| 1X systematic and                                                                                                    |                                                                                                    |      |
| 11 software weak and                                                                                                    |                                                                                                    |      |
| 1.8 setterman                                                                                                    |                                                                                                    |      |
| 2.0 sciencilization relate                                                                                                    |                                                                                                    |      |
| 2.5 source or investments size?                                                                                                    |                                                                                                    |      |
| C C ANTENNA AND AND AND AND                                                                                                    |                                                                                                    |      |
| 2.8 Anno more them.                                                                                                    | 2                                                                                                    |      |
| <ul> <li>(i) A more share (more)</li> </ul>                                                                                                    |                                                                                                    |      |
| 10 Intervention                                                                                                    |                                                                                                    |      |
| 1.8 the shares                                                                                                    |                                                                                                    |      |
| 2.0 feet as parts                                                                                                    |                                                                                                    |      |
| 211-0-04                                                                                                    |                                                                                                    |      |
| The control of                                                                                                    |                                                                                                    |      |
| City a Sweddard                                                                                                    |                                                                                                    |      |
| 1 BET A TATAN                                                                                                    |                                                                                                    |      |
| Contractor Contractor                                                                                                    |                                                                                                    |      |
| C. MARK MALINE                                                                                                    | *                                                                                                    |      |
|                                                                                                    |                                                                                                    | _    |
|                                                                                                    |                                                                                                    |      |

**15** To view the results of this campaign, click on its title in the menu on the left.\*

\*Please note: Only the Power user can see the date processed tab and associated line graph.

Select **Date Processed** to see the results.

**16** You will now see a list of companies. The **Variance** column shows how much their spend has fallen by a percentage over the last 3 months.\*

**Range 1** is the closest date range to the current date.

**Range 2** is the furthest date range from the current date.

\*Please note: Clicking the header of a column will sort by ascending or descending order.

| solar activity and in                                                                                                    | 101 C           | The second second second  |         |        |             | 781 <b>N</b> |
|----------------------------------------------------------------------------------------------------|-----------------|---------------------------|---------|--------|-------------|--------------|
| 4 unserver                                                                                                    |                 |                           | -       |        |             |              |
| 6.0                                                                                                    |                 |                           |         |        | -           |              |
| a data dalam data data<br>a tas k okuarta (<br>a riser dagan cariba a                                                                                                    | en en el compte | 1                         |         |        | 1           | e ji namas   |
| Contraction of the second second seco       | Distance in the | Pala                      | Yeld at | Laur 1 | heart       | [ March      |
| 2                                                                                                    | 1 ar 1          | hair Charlis              | 11/     |        | 10 100      | in.          |
| s alores states patient alle                                                                                                    | 305 J           |                           | 100     |        |             |              |
| and the for the sector (                                                                                                    | 505 J           | Agence follogilaries      | - 167.  | 1111   | 200         |              |
| and the second second                                                                                                    | 5471            | States Street H           | 425     | 32     | 10          |              |
| to a substance                                                                                                    |                 |                           |         |        | . 1         |              |
| IL MOVE                                                                                                    | 5011            |                           | - 15    |        | ~           |              |
| <ul> <li>A state of the state of the sta</li></ul> | 201             | 2.5.1. Salbers Fast       | -985    |        | - 22        |              |
| though and                                                                                                    | 204             | Without the Second Second | -005    | 3      | 39          |              |
| Concernance of the second second seco       | 201             | 2272-1210                 | -08     | - 22   |             |              |
| Contract of the set                                                                                                    | 201             |                           |         |        |             |              |
| , 18.                                                                                                    | 201 3           | UNDERVICE-ATTRETICATION   | -506    | 5640   | 63          |              |
| Animaly in the                                                                                                    | »«. V           | Okumba                    | -1203   | >      |             |              |
| Window.                                                                                                    | 2 1             | CLA29CH_00000             | -296    | 10     |             |              |
| <ul> <li>A construction of the second second se</li></ul> | -               | ales .                    | -192    |        |             |              |
| 1000 100 100 Real                                                                                                    | 1.1.1.1.4       |                           | -010    | -112   |             |              |
| March 1998                                                                                                    |                 |                           |         |        | LOCA NUMBER | Lake Sec.    |

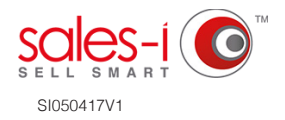